## Personalizzazione posta elettronica

## Visualizzare i campi Da, CC, CCN

Accedere alla propria casella di posta elettronica del dominio @univaq.it all'indirizzo <u>https://outlook.office365.com</u>.

Una volta effettuato l'accesso ci si troverà sulla schermata della Posta in arrivo. Nella barra in alto cliccare sull'icona a forma di ingranaggio

| <br>Outlook     |                                             | 3 | 5 | ? | 4 | Q | LG |
|-----------------|---------------------------------------------|---|---|---|---|---|----|
| Nuovo messaggio | 🖻 Contrassegna tutti come letti 🏾 🏷 Annulla |   |   |   | • |   |    |

Nel riquadro Impostazioni che si apre, scorrere con la barra fino in fondo in modo da visualizzare la scritta Visualizza tutte le impostazioni di Outlook. Cliccare sulla scritta.

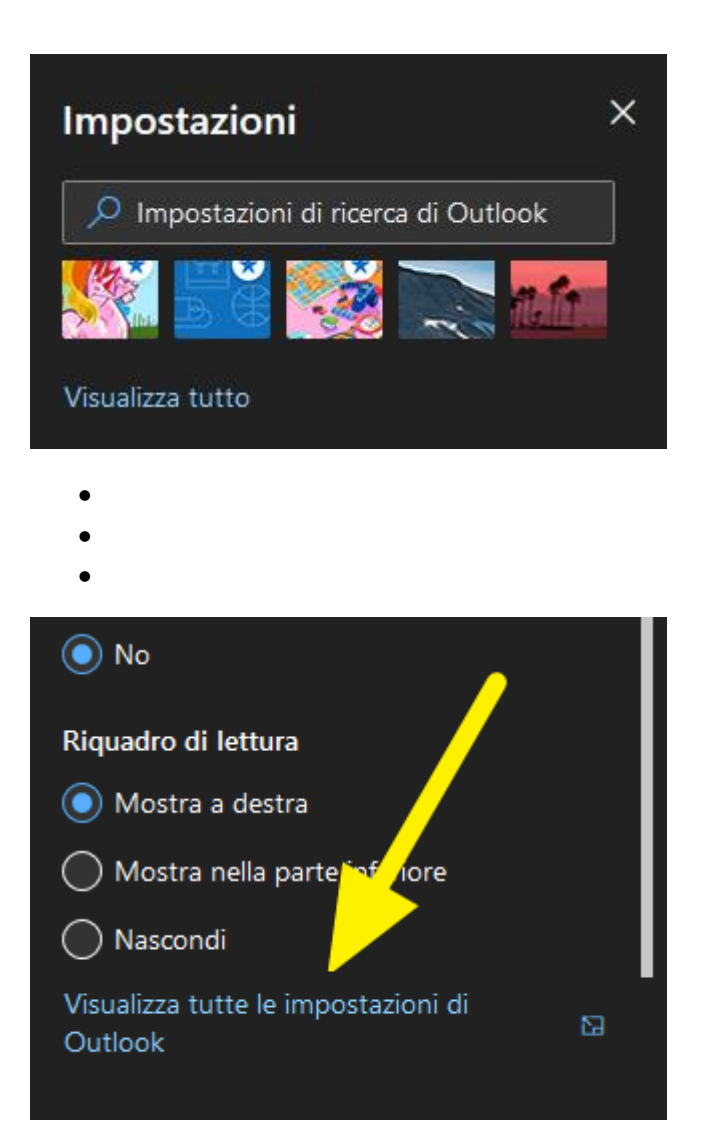

Si aprirà la schermata delle impostazioni della posta elettronica. Se già non presenti, andare sulla voce **Posta -> Componi e Rispondi** e scorrere in basso fino a trovare la voce **Formato messaggio**. Qui, aggiungere le due spunte alle voci

- Mostra sempre Ccn
- Mostra sempre Da

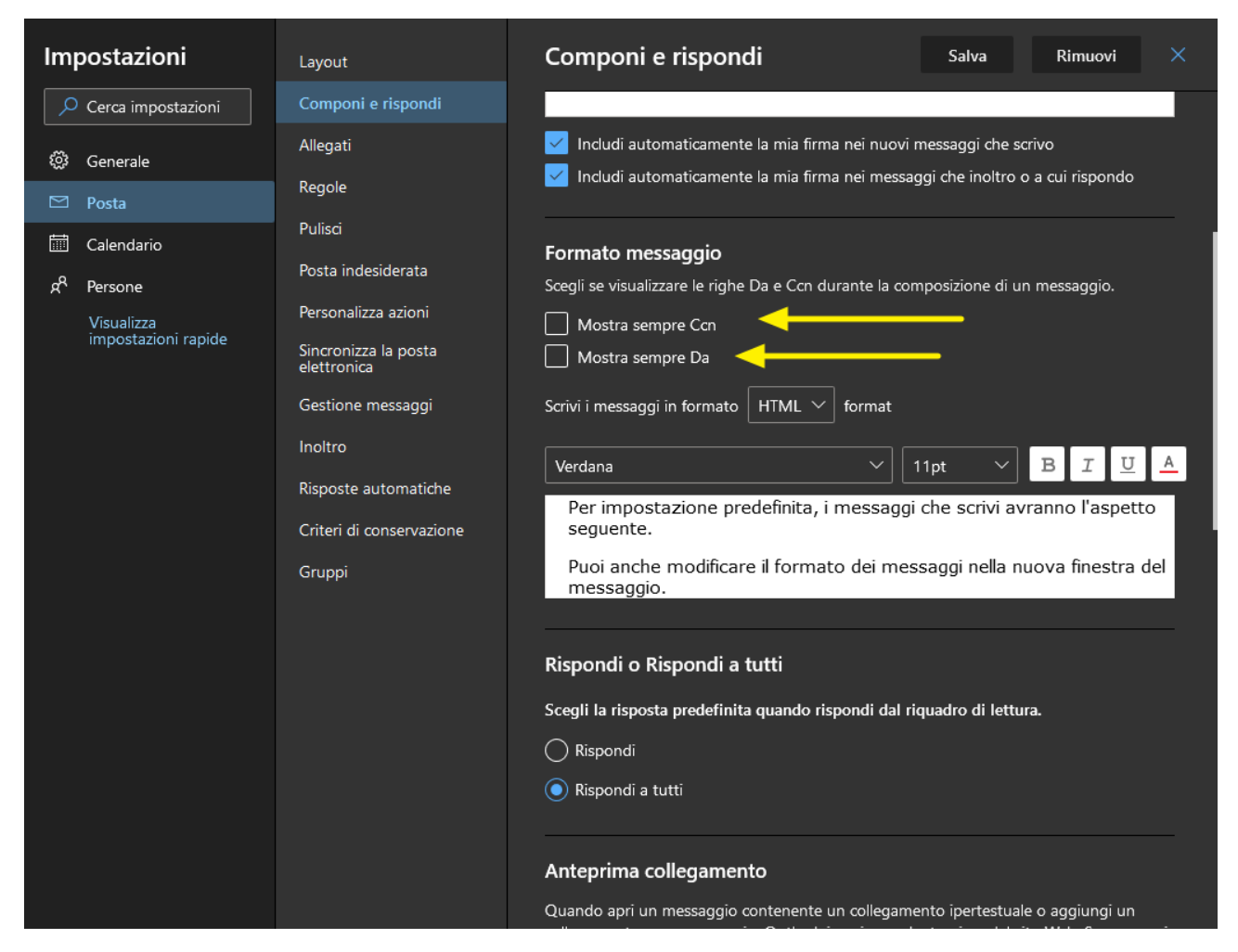

A questo punto cliccare sul pulsante Salva in alto per salvare la configurazione.

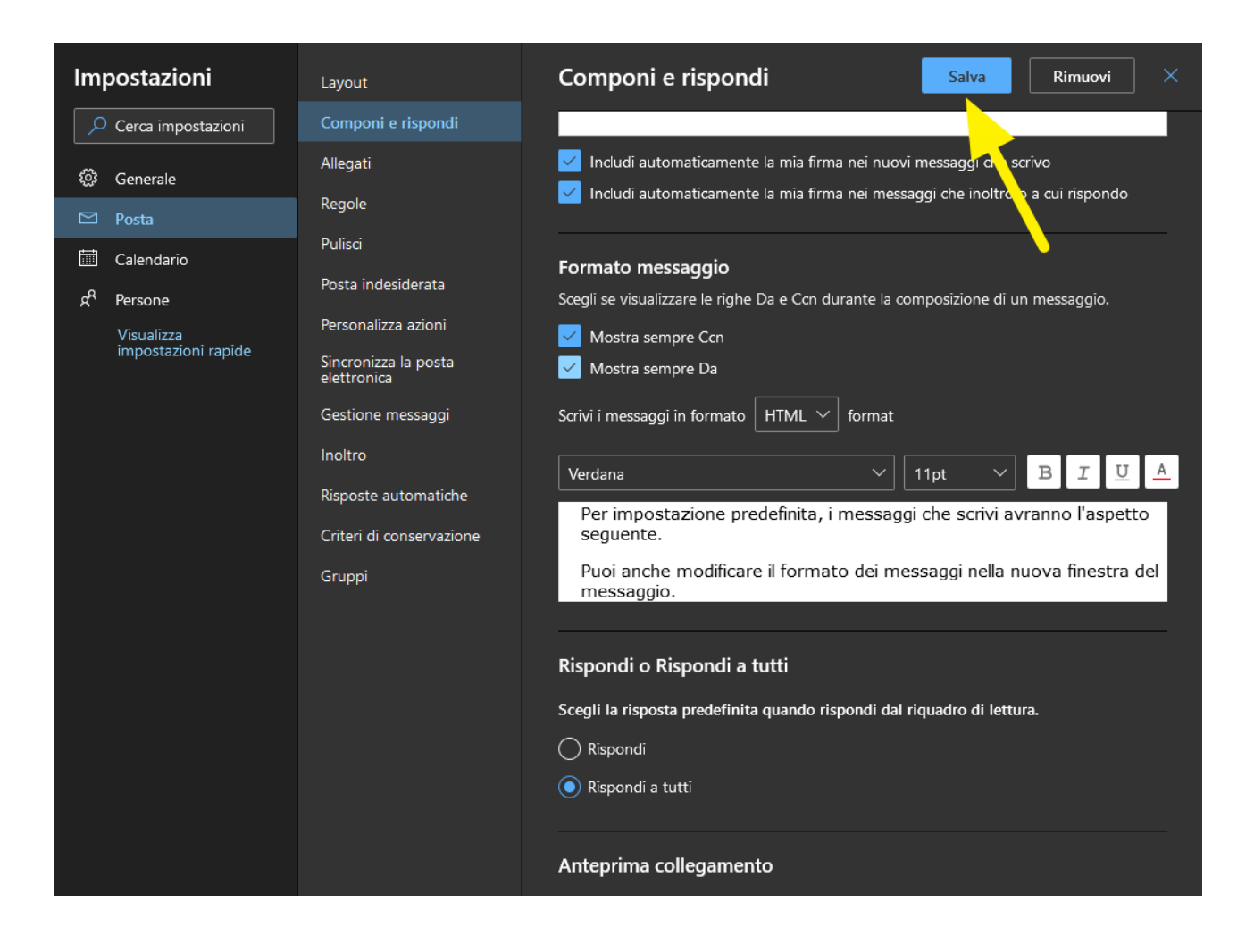